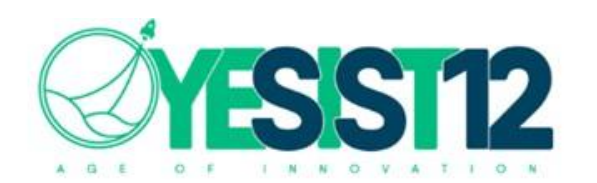

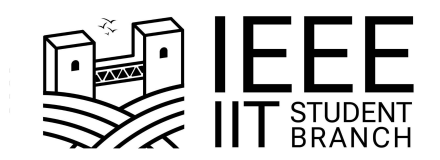

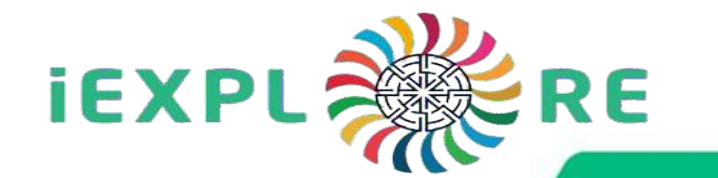

# How To Submit Your YESIST12 Abstract ?

ieeeyesist12.org iit.ieee.tn

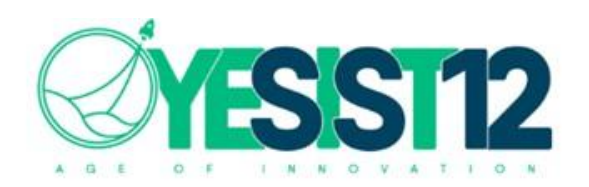

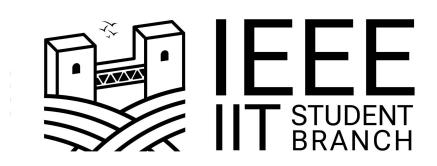

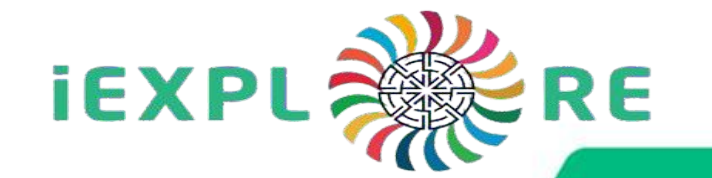

# **First Step:**

Visit this Link : <u>https://portal.ieeeyesist12.org/napu</u>

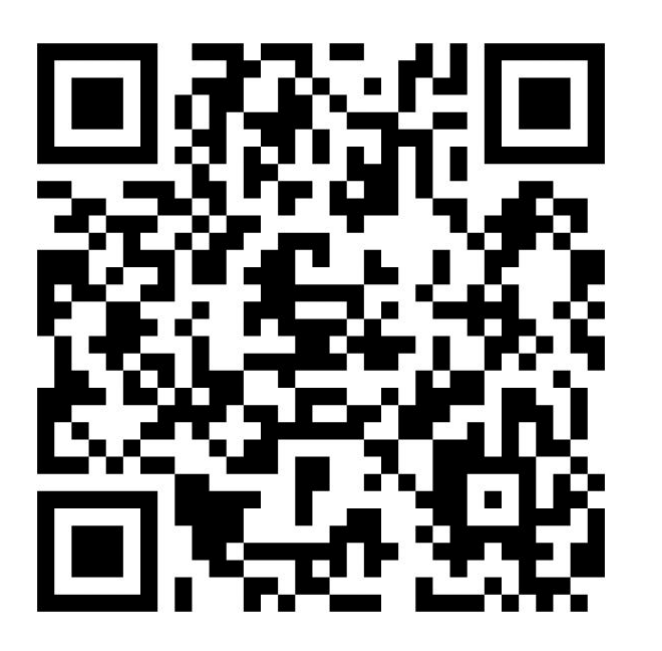

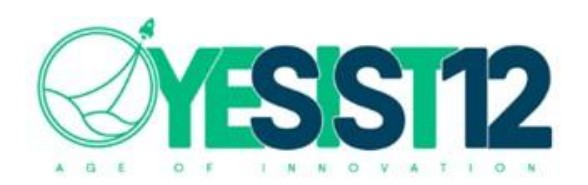

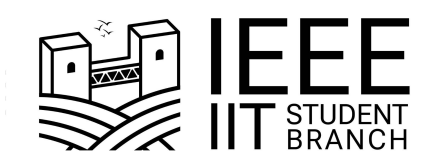

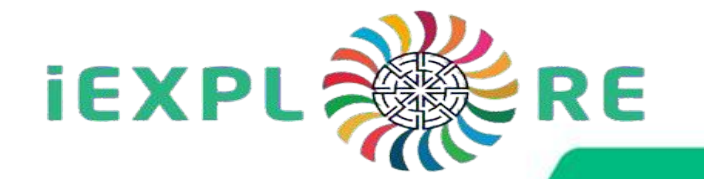

# Second Step:

Fill the Sign-Up Form with the respective fields :

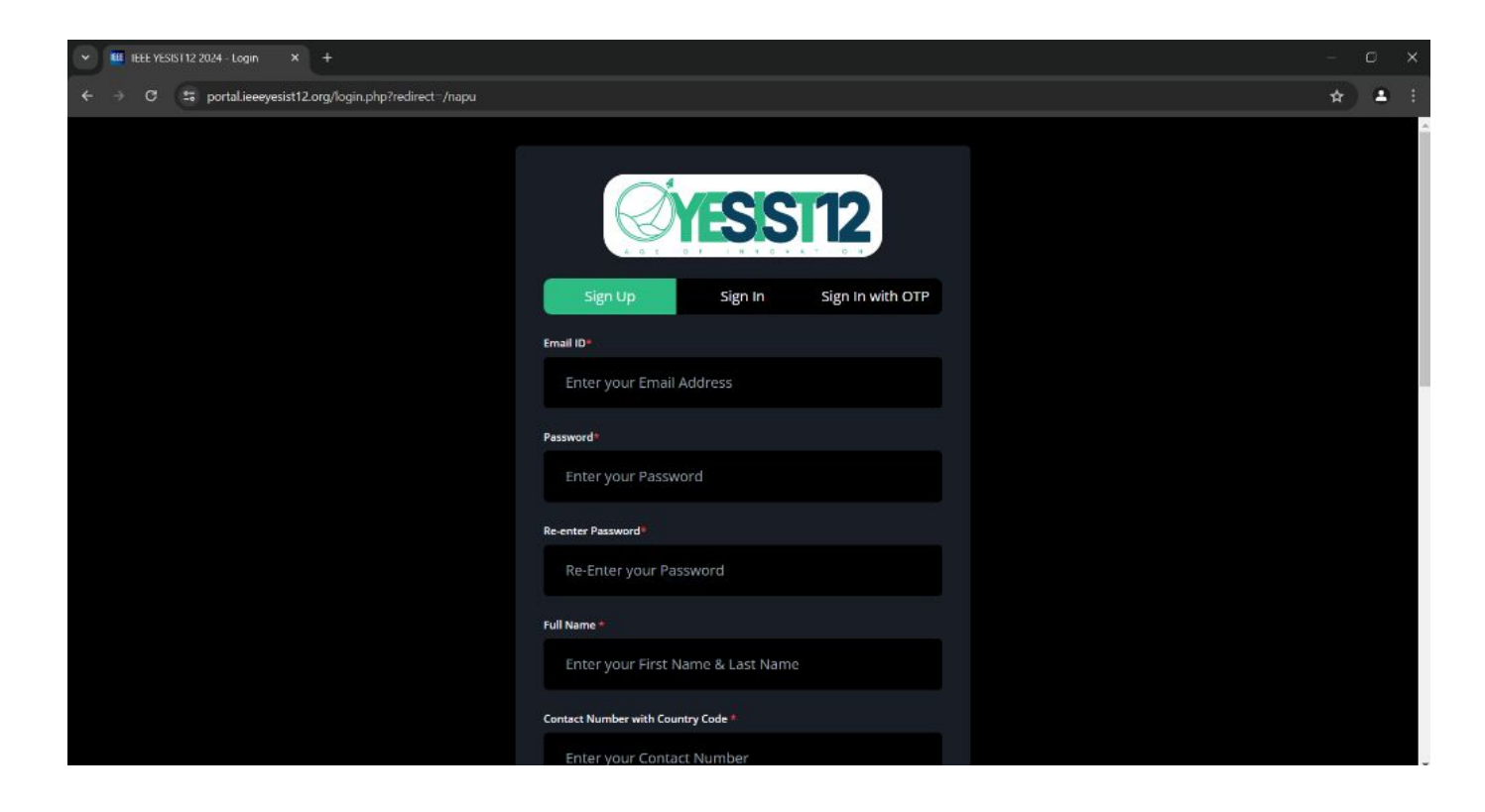

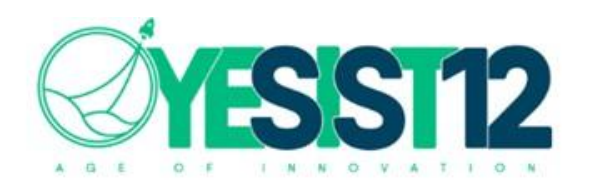

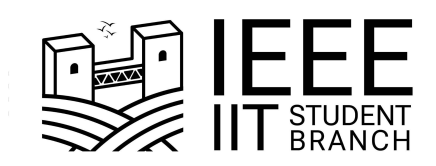

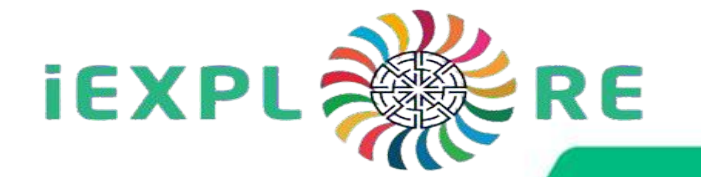

## **Third Step:**

#### The OTP Code will be send to the registered mail :

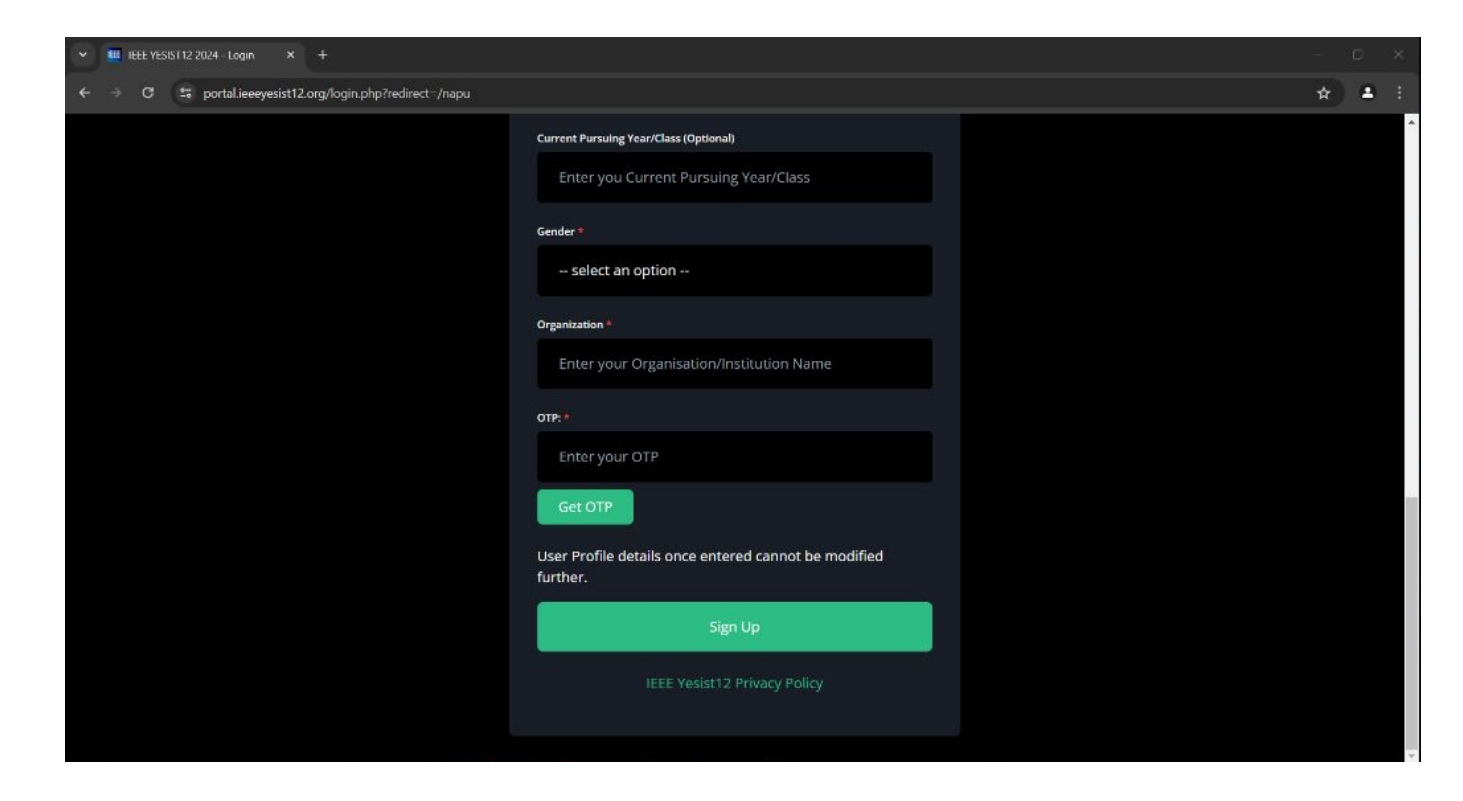

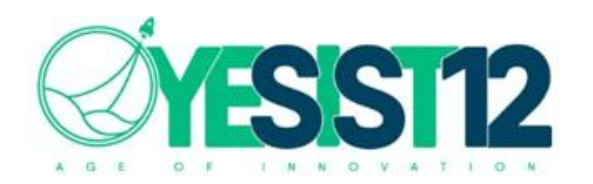

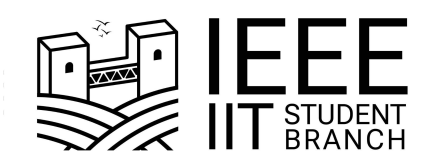

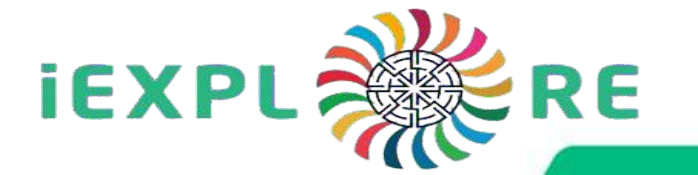

Once entered the OTP successfully your account will be created.

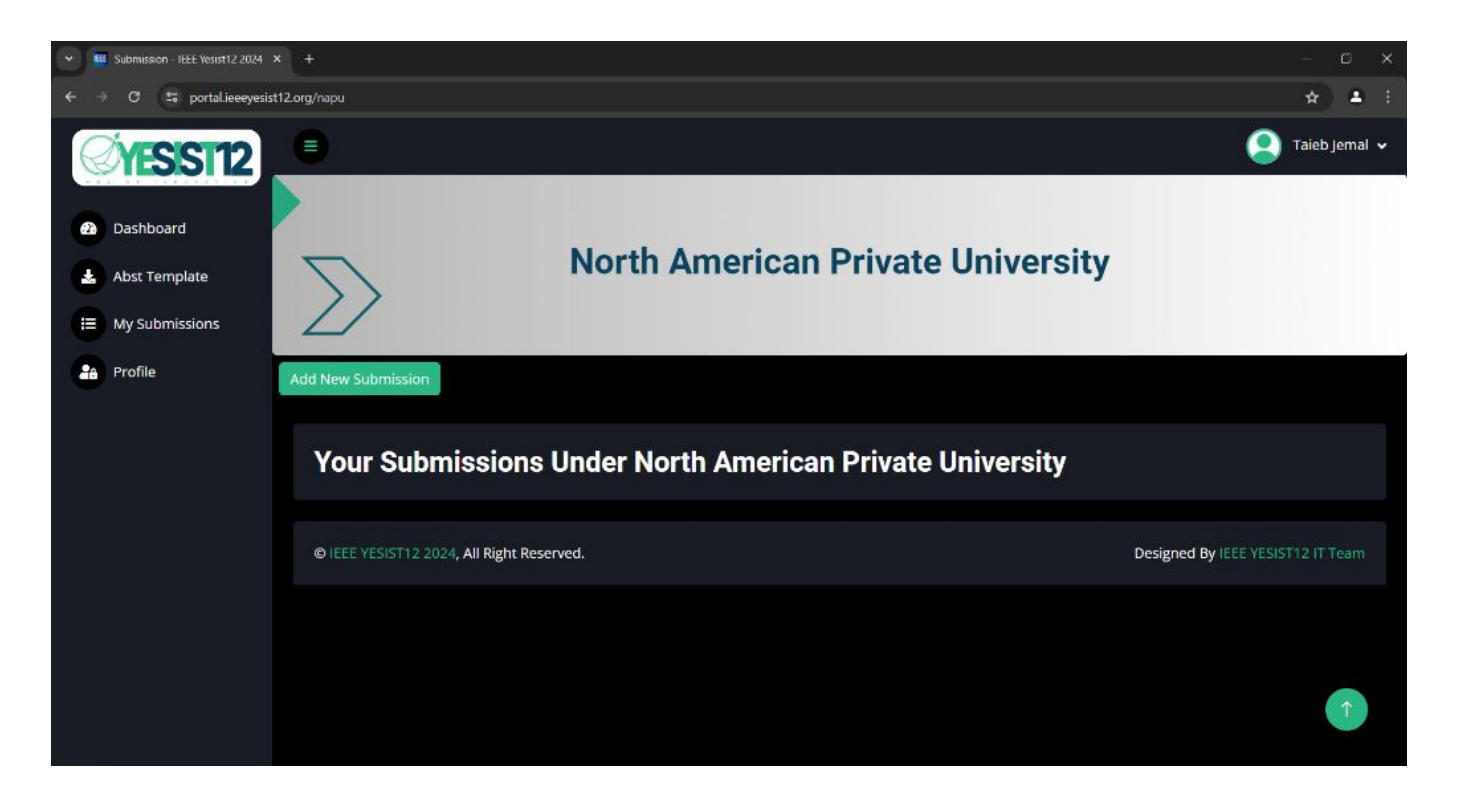

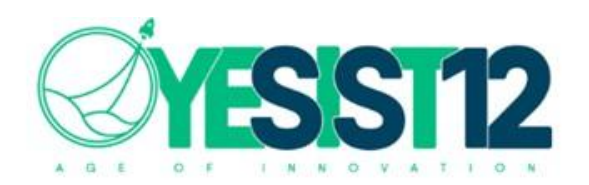

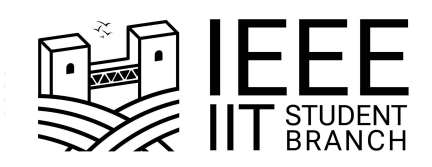

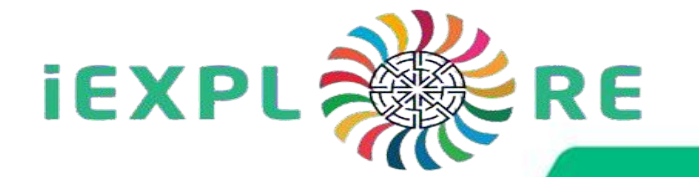

### **Fourth Step:**

#### Click here to Download the Abstract Template (To submit it later)

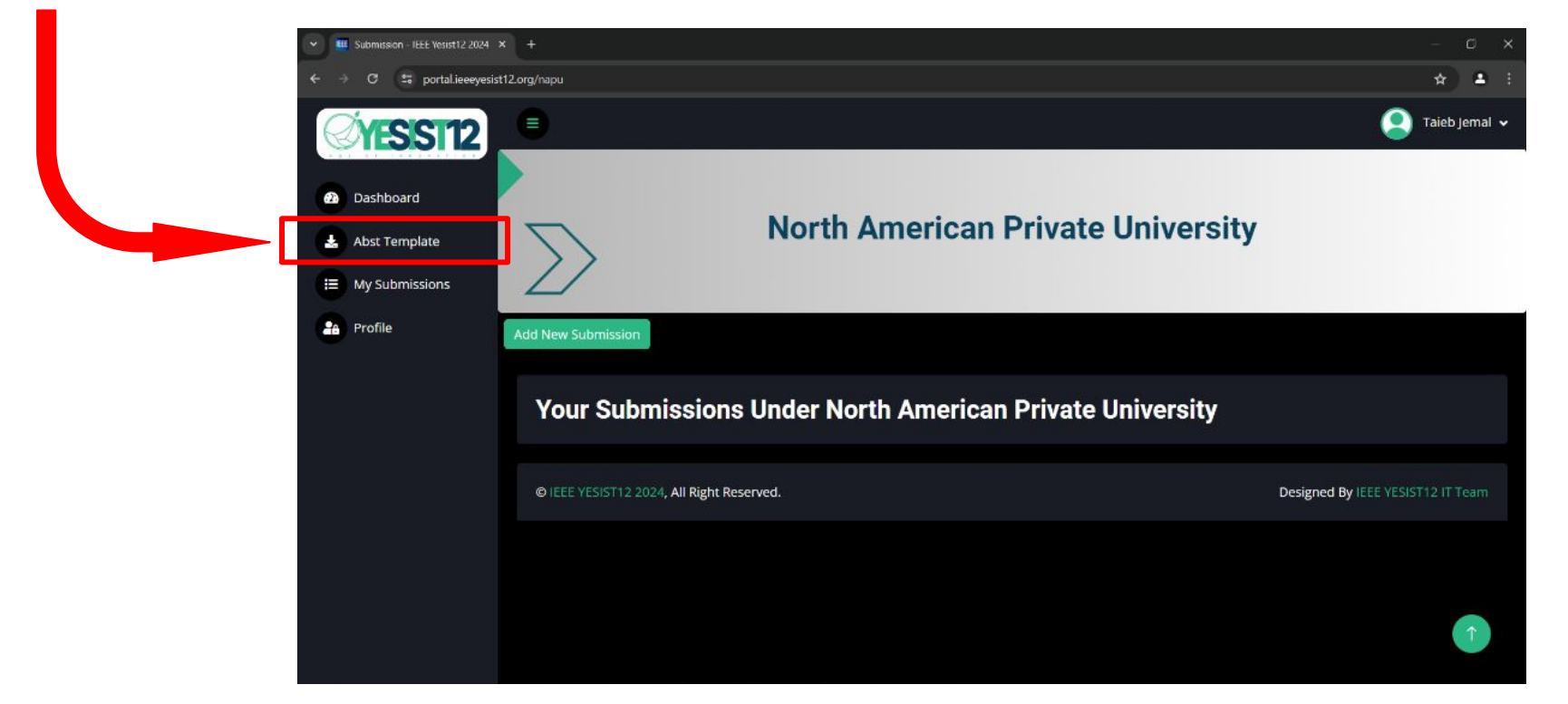

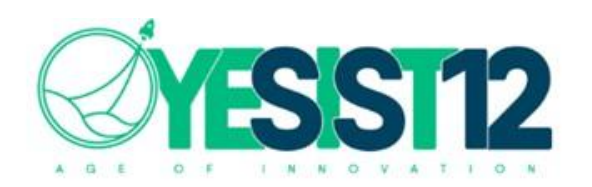

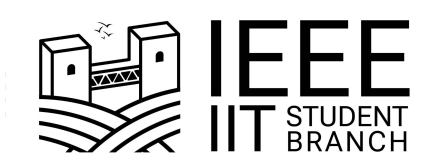

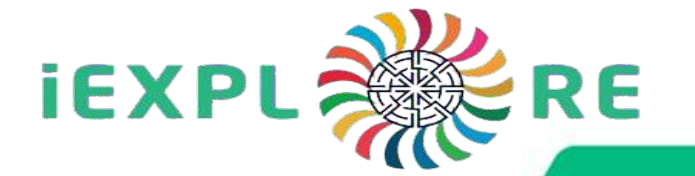

# Fifth Step:

#### Edit the Template with information about you and your project

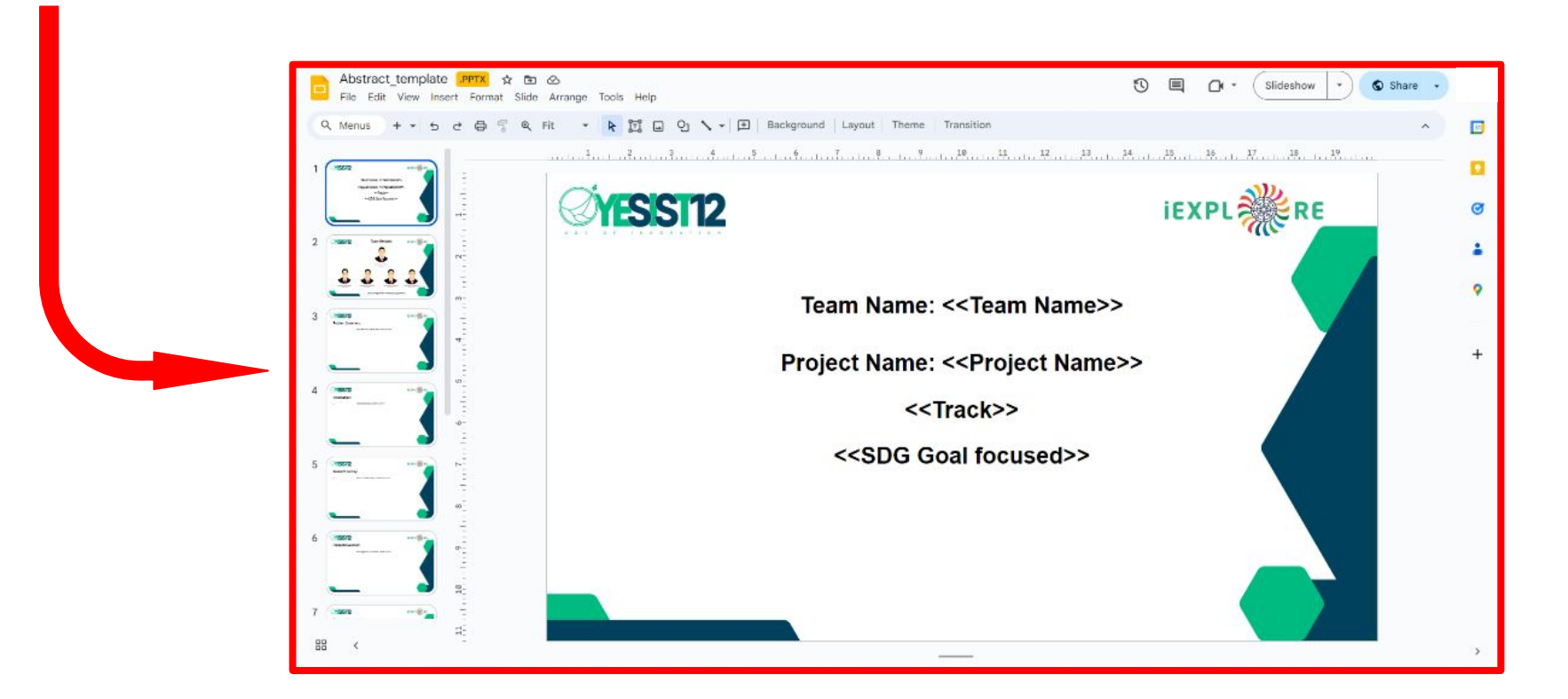

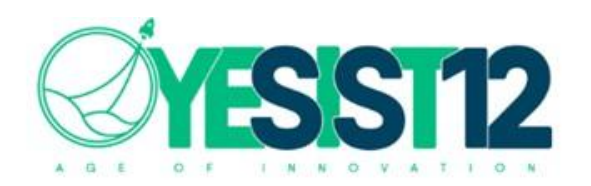

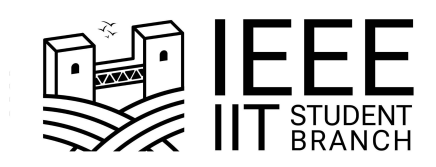

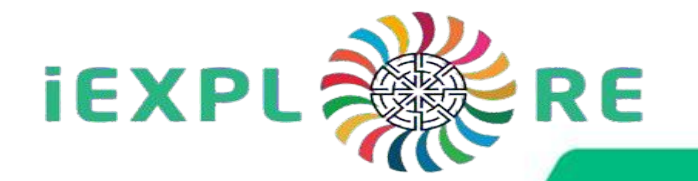

## **Step 6:**

#### **Click here to Submit Your Project**

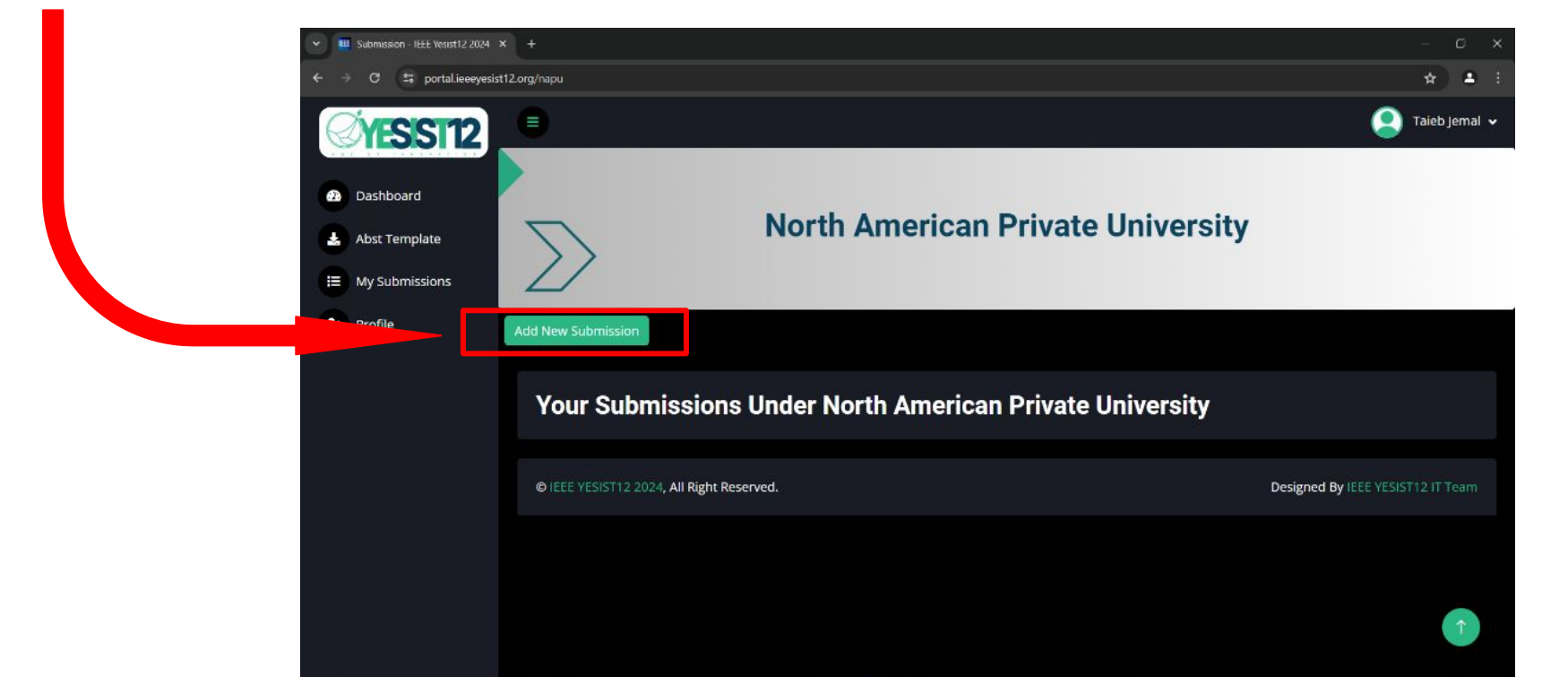

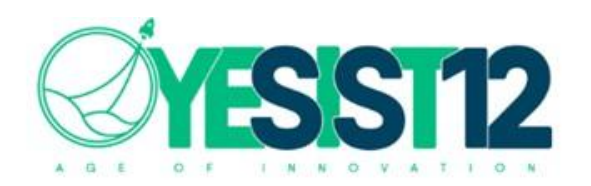

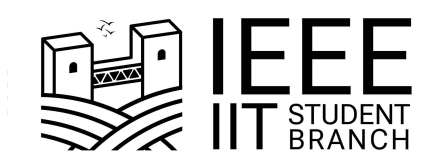

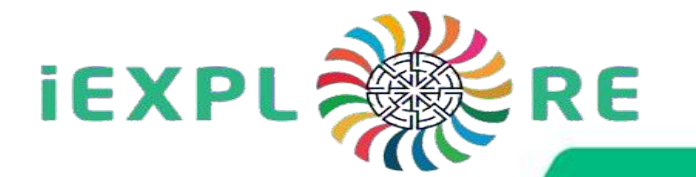

### <u>Step 7:</u>

Fill the Submission Form with the respective fields :

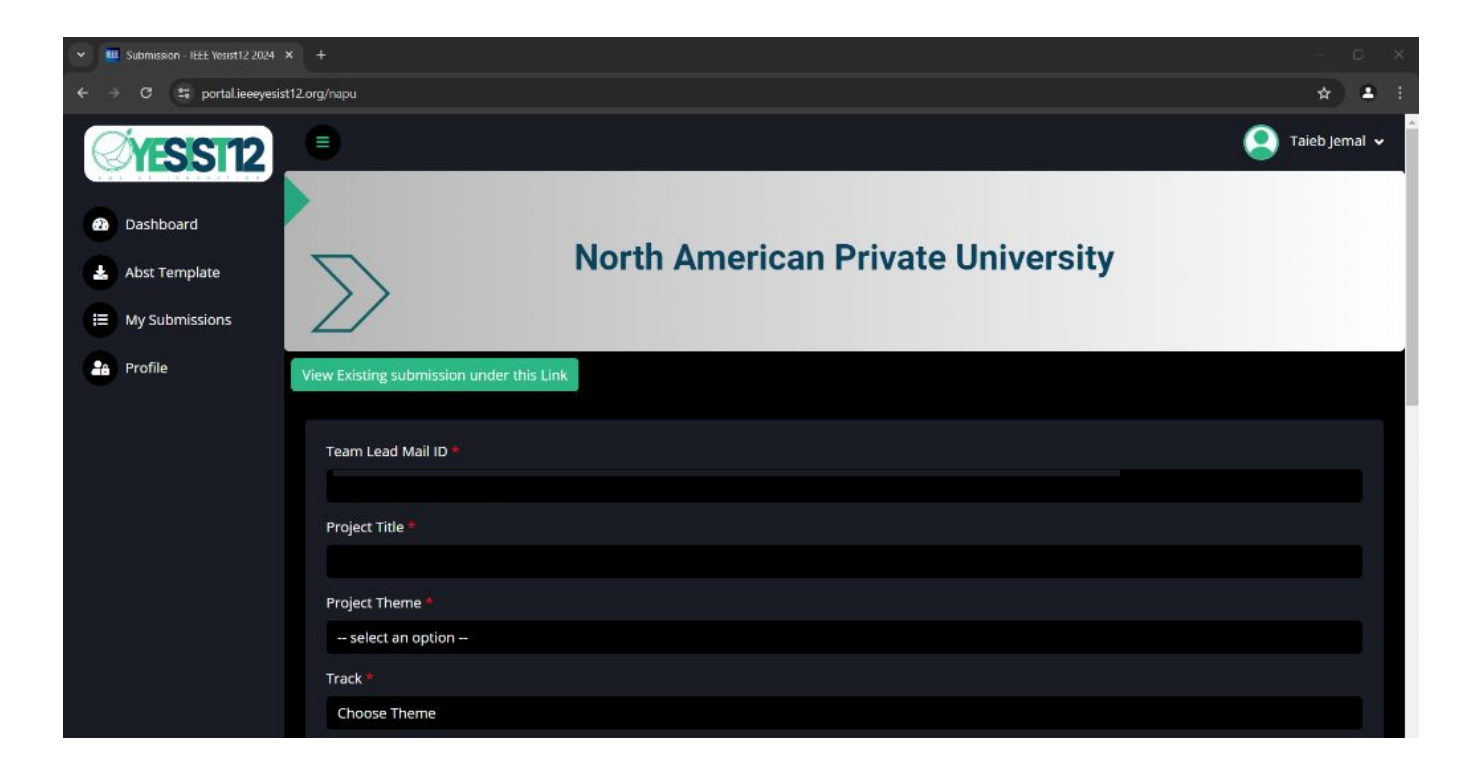

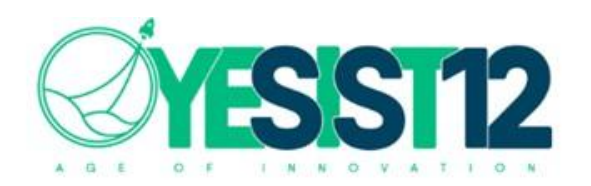

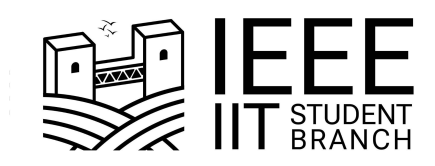

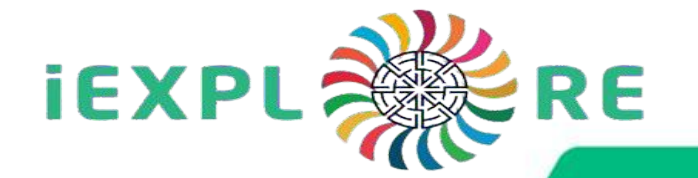

#### **Step 8:**

#### **Click here to Upload The Abstract**

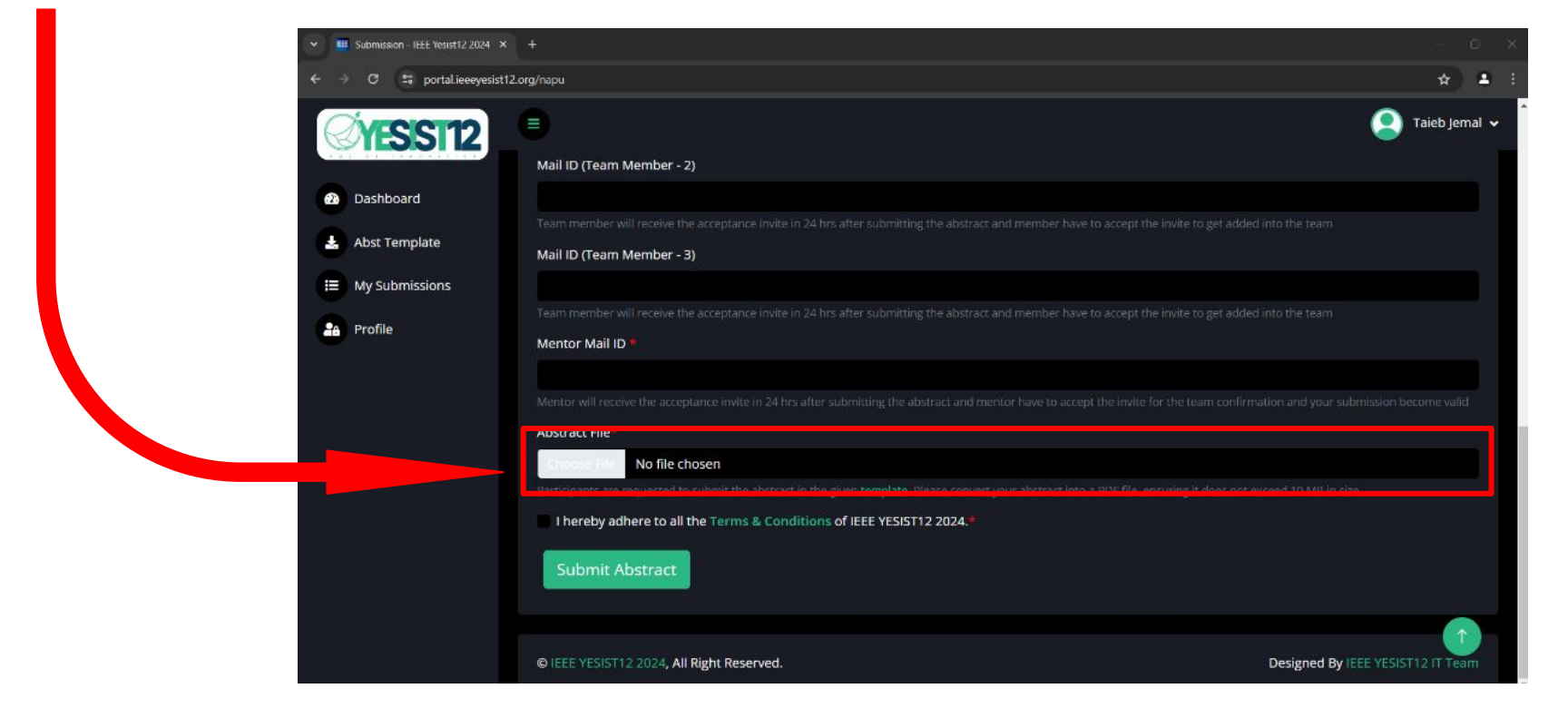

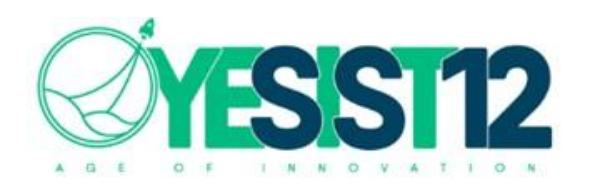

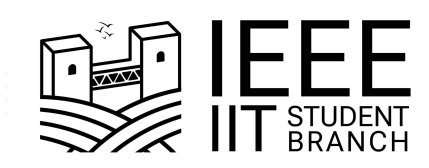

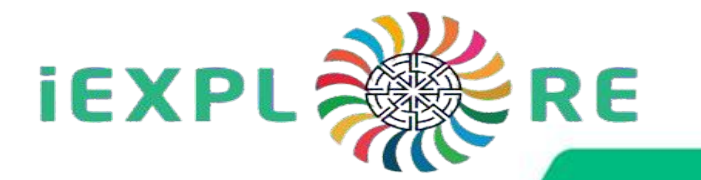

Once entered all needed information in your Submission , Your project is successfully Submitted.

You can check you submission here.

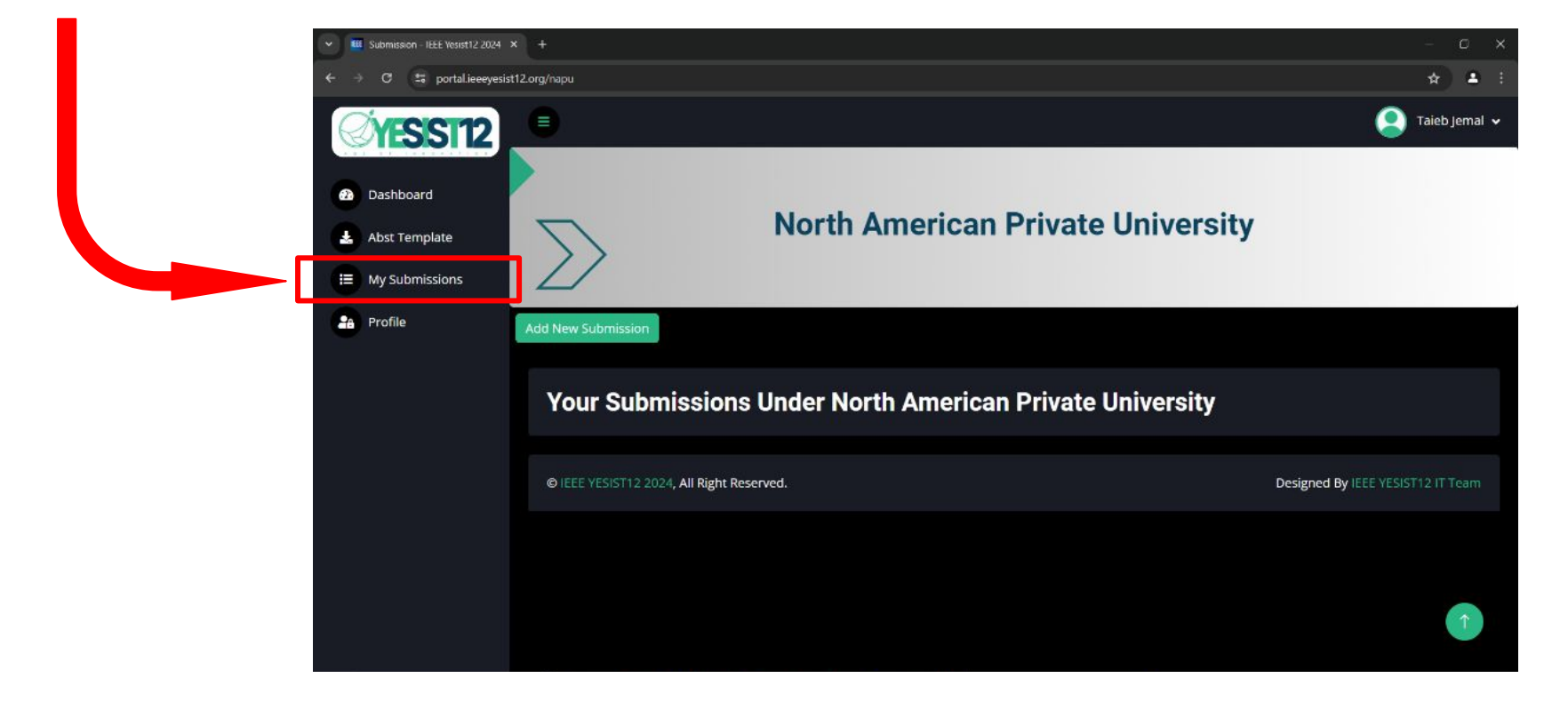

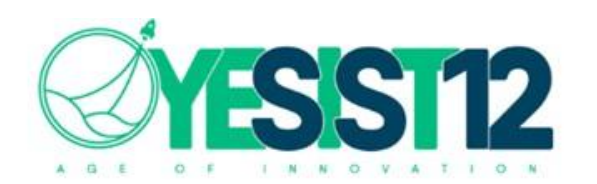

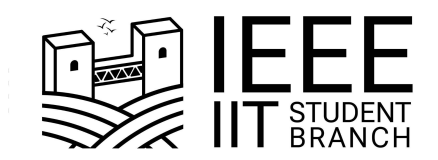

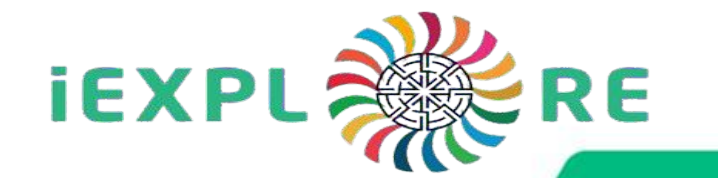

# Thank you for your Submission See you in the Prelims

ieeeyesist12.org iit.ieee.tn

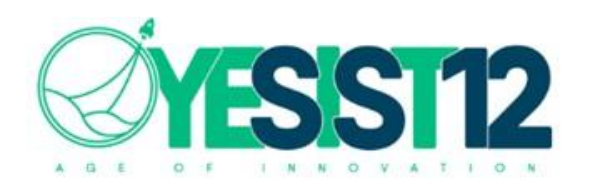

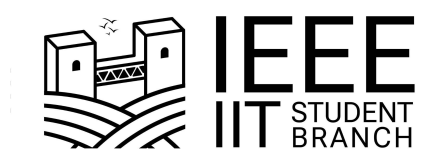

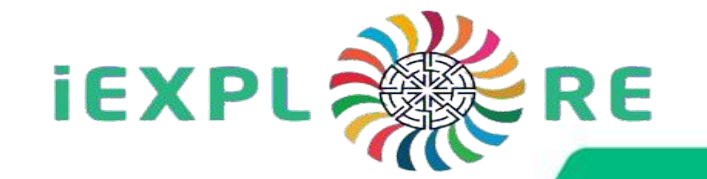

# YESIST12 Contact

# **IEEE IIT SB Contact**

YESIST12 Website: ieeeyesist12.org

YESIST12 Portal Website: portal.ieeeyesist12.org

For any queries, please feel free to reach out to us: support@ieeeyesist12.org IEEE IIT SB Website: iit.ieee.tn

For any queries, please feel free to reach out to us: ieee.sb@iit.ens.tn sb-iit@ieee.org